## ZERO REPORT SUBMISSION: QUICK GUIDE

| IOWA                                                                                                    | PUBL                   | IC SAFETY                                                                                                    |                                                                                                    | I-CRIME                                                                                                    |                                                                                     |                                                              |                                                                                                    |                                                                                                    |
|----------------------------------------------------------------------------------------------------|------------------------|----------------------------------------------------------------------------------------------------|----------------------------------------------------------------------------------------------------|----------------------------------------------------------------------------------------------------|-------------------------------------------------------------------------------------|--------------------------------------------------------------|----------------------------------------------------------------------------------------------------|----------------------------------------------------------------------------------------------------|
| TION ALL WE                                                                                                    |                        |                                                                                                    | Iowa Unif                                                                                                    | orm Crime Rep                                                                                                    | orting Syst                                                                         | em                                                           | 16                                                                                                    | 🛛 🖂 🚺 Rebecca I                                                                                                    |
| ome                                                                                                    | F                      | ome                                                                                                    |                                                                                                    |                                                                                                    |                                                                                     |                                                              |                                                                                                    |                                                                                                    |
| le Imports                                                                                                    | ~ (·                   | ood Afternoon, R                                                                                                    | ≀ebecca Dy                                                                                                    | er of IOWA DEP                                                                                                    | ARTMENT OF                                                                          | PUBLIC S                                                     | SAFETY                                                                                                    |                                                                                                    |
| ata Center                                                                                                    | ~                      |                                                                                                    |                                                                                                    |                                                                                                    |                                                                                     |                                                              |                                                                                                    |                                                                                                    |
| BI Extracts                                                                                                    | ~ P                    | You currently have incomean the advised that rep                                                                                                    | nplete reports p<br>orts in working                                                                                                    | item are NOT complete                                                                                                    | ns**<br>e and will not be in                                                        | icluded in sub                                               | missions to the F                                                                                                    | BI. Please complet                                                                                                    |
| E Employee Data                                                                                                    | a th                   | ese rejucts at your earlie                                                                                                    | est convenience                                                                                                    | and submit to the rep                                                                                                    | ository for inclusio                                                                | on in this mon                                               | th's FBI extract.                                                                                                    |                                                                                                    |
| lessages                                                                                                    | ~                      | 国 Nows                                                                                                    |                                                                                                    |                                                                                                    | Decour                                                                              |                                                              |                                                                                                    |                                                                                                    |
| eport Center                                                                                                    | ~                      | ≞ INEWS                                                                                                    |                                                                                                    | 🔒 File Impor                                                                                                    | ts                                                                                  | Y G                                                          |                                                                                                    | ft,                                                                                                    |
| ystem Admin                                                                                                    | ~ \                    | Velcome to I-CRIME                                                                                                    |                                                                                                    |                                                                                                    |                                                                                     | - 0                                                          | UUU A                                                                                                    | ed)                                                                                                    |
| gency Admin                                                                                                    | ✓ r                    | he I-CRIME production environ<br>eset your password after the fi                                                                                                 | iment is now a<br>irst log-in and c                                                                                                    | 🛢 Data Cent                                                                                                    | er                                                                                  | ×                                                            |                                                                                                    | itatutesOnly-                                                                                                    |
| ystem Logging                                                                                                    | ~ ,                    | ssist with password resets.<br>gencies should submit monthl                                                                                                    | ly crime data.                                                                                                    |                                                                                                    |                                                                                     |                                                              | You curre                                                                                                    | 'n                                                                                                    |
| gency Logging                                                                                                    | ✓ r<br>f               | nonth must be processed in the freenth (15th) day of the curre                                                                                                   | e I-CRIME proc                                                                                                    | 🌇 🛯 FBI Extrac                                                                                                    | ts                                                                                  | ×                                                            |                                                                                                    |                                                                                                    |
| AQ                                                                                                    | ~ 4                    | gencies that report data using                                                                                                    | a file upload from                                                                                                    | a records management 🖕                                                                                                    |                                                                                     | DL/                                                          |                                                                                                    | <b>d</b>                                                                                                    |
| («)                                                                                                    |                        |                                                                                                    | _                                                                                                    |                                                                                                    |                                                                                     | 0000                                                         | 000000000                                                                                                    | 0000 (                                                                                                    |
| p Two: S                                                                                                    | Select                 | New Zero Repo                                                                                                    | ••<br>• <b>rt</b> from dr                                                                                                    | ropdown meni                                                                                                    | u options.                                                                          |                                                              |                                                                                                    |                                                                                                    |
| p Two: S                                                                                                    | iowa<br>PUBI           | New Zero Repo<br>DEPARTMENT OF<br>IC SAFETY                                                                                                    | ••<br>• <b>rt</b> from dr                                                                                                    | ropdown ment                                                                                                    | u options.                                                                          |                                                              |                                                                                                    |                                                                                                    |
| p Two: S                                                                                                    | iowa<br>PUBI           | New Zero Repo<br>DEPARTMENT OF<br>IC SAFETY                                                                                                    | o <b>rt</b> from dr                                                                                                    | ropdown menu<br>I-CRIME                                                                                                    | u options.                                                                          | em                                                           | <b>▲</b> 16                                                                                                    | 🛛 🗿 Rebecca D                                                                                                    |
| p Two: S                                                                                                    | Select<br>IOWA<br>PUBI | New Zero Repo                                                                                                    | o <b>rt</b> from dr                                                                                                    | ropdown ment<br>I-CRIME<br>form Crime Rep                                                                                                    | u options.                                                                          | em                                                           | <b>▲ 1</b> 6                                                                                                    | 🛛 🖸 Rebecca [                                                                                                    |
| p Two: S                                                                                                    |                        | New Zero Repo                                                                                                    | ort from di                                                                                                    | ropdown menu<br>I-CRIME<br>form Crime Rep<br>rer of IOWA DEP.                                                                                                    | oorting Syst                                                                        | em                                                           | ▲ 16<br>SAFETY                                                                                                    | 🖉 🛈 Rebecca I                                                                                                    |
| p Two: S                                                                                                    | Select<br>IOWA<br>PUBI | New Zero Repo                                                                                                    | ort from dr                                                                                                    | ropdown ment<br>I-CRIME<br>form Crime Rep<br>rer of IOWA DEP,                                                                                                    | u options.                                                                          | em                                                           | ▲ 16<br>SAFETY                                                                                                    | 🖉 🕘 Rebecca [                                                                                                    |
| p Two: S                                                                                                    |                        | New Zero Repo                                                                                                    | ort from di<br>lowa Unif<br>Rebecca Dy<br>mplete reports p<br>orts in working                                                                                                    | ropdown menu<br>I-CRIME<br>form Crime Reg<br>rer of IOWA DEP,<br>pending in Working Iter<br>item are NOT complete                                                                                                    | Dorting Syst                                                                        | em<br>PUBLIC S                                               | ▲ 16<br>SAFETY<br>missions to the FI                                                                                     | 🛛 🖻 Rebecca D<br>Bl. Please complete                                                                                                    |
| P Two: S                                                                                                    | Select<br>IOWA<br>PUBI | New Zero Repo                                                                                                    | ort from dr<br>lowa Unif<br>Rebecca Dy<br>mplete reports p<br>orts in working<br>est convenience                                                                                                    | ropdown ment<br>I-CRIME<br>form Crime Reg<br>rer of IOWA DEP,<br>pending in Working Iter<br>item are NOT complete<br>e and submit to the rep                                                                                                    | a options.                                                                          | em<br>FPUBLIC S<br>Included in sub                           | ▲ 16<br>SAFETY<br>missions to the Fi<br>th's FBI extract.                                                                | ≥ 0 Rebecca t<br>31. Please complete                                                                                                    |
| p Two: S<br>p Two: S<br>P Two: S<br>P T | Select                 | New Zero Repo<br>DEPARTMENT OF<br>IC SAFETY<br>tome<br>Good Afternoon, F<br>'You currently have incor<br>ease be advised that rep<br>rese reports at your earlie | ort from di<br>lowa Unif<br>Rebecca Dy<br>mplete reports i<br>orts in working<br>est convenience                                                                                                    | ropdown ment<br>I-CRIME<br>form Crime Rep<br>rer of IOWA DEP,<br>pending in Working Iter<br>item are NOT complete<br>e and submit to the rep                                                                                                    | Dorting Syst<br>ARTMENT OF<br>ms**<br>and will not be in<br>ository for inclusion   | em<br>FPUBLIC S<br>Included in sub                           | ▲ 16<br>SAFETY<br>missions to the FI<br>th's FBI extract.                                                                | I. Please complete                                                                                                    |
| o Two: S                                                                                                    | Select<br>IOWA<br>PUBI | New Zero Repo                                                                                                    | ort from dr<br>Iowa Unif<br>Rebecca Dy<br>mplete reports p<br>orts in working<br>est convenience                                                                                                    | ropdown menu<br>I-CRIME<br>form Crime Rep<br>er of IOWA DEP<br>pending in Working Iter<br>item are NOT complete<br>e and submit to the rep                                                                                                    | Dorting Syst<br>ARTMENT OF<br>ms**<br>e and will not be in<br>ository for inclusion | em<br>PUBLIC S<br>In this mon                                | ♦ 16<br>SAFETY<br>missions to the FI<br>th's FBI extract.                                                                | ■                                                                                                    |
| p Two: S                                                                                                    | Select<br>IOWA<br>PUBI | New Zero Repo                                                                                                    | ort from dr<br>lowa Unif<br>Rebecca Dy<br>mplete reports in<br>worts in working<br>est convenience                                                                                                    | ropdown menu<br>I-CRIME<br>form Crime Rep<br>rer of IOWA DEP<br>pending in Working Iter<br>item are NOT complete<br>e and submit to the rep                                                                                                    | ARTMENT OF                                                                          | cem<br>FPUBLIC S<br>actuded in sub<br>on in this mon<br>cces | ▲ 16<br>SAFETY<br>missions to the FI<br>th's FBI extract.                                                                | <ul> <li>■ ● ● Rebecca I</li> <li>BI. Please complete</li> <li>e(j)</li> </ul>                                                                                                    |
| p Two: S                                                                                                    | Select<br>IOWA<br>PUBI | New Zero Repo                                                                                                    | ort from dr<br>lowa Unif<br>Rebecca Dy<br>mplete reports p<br>norts in working<br>est convenience                                                                                                    | ropdown menu<br>I-CRIME<br>form Crime Rep<br>rer of IOWA DEP<br>pending in Working Iter<br>item are NOT complete<br>and submit to the rep                                                                                                    | Dorting Syst                                                                        | em<br>FPUBLIC S<br>Actuded in sub<br>on in this mon<br>cces  | ▲ 16 SAFETY missions to the FI th's FBI extract. News                                                                    | BI. Please completo                                                                                                    |
| p Two: S<br>p Two: S<br>p T | Select                 | New Zero Repo                                                                                                    | ort from dr<br>lowa Unif<br>Rebecca Dy<br>mplete reports p<br>ports in working<br>est convenience                                                                                                    | ropdown menu<br>I-CRIME<br>form Crime Reg<br>ver of IOWA DEP<br>pending in Working Iter<br>item are NOT complete<br>e and submit to the rep                                                                                                    | a options.                                                                          | em<br>PUBLIC S<br>scluded in sub<br>on in this mon           | ▲ (16<br>SAFETY<br>missions to the FI<br>th's FBI extract.                                                               | al, Please complete<br>ed)<br>itatutesOnly-                                                                                                    |
| p Two: S                                                                                                    | Select                 | New Zero Repo                                                                                                    | The second second secon                                                                                                    | ropdown menu<br>I-CRIME<br>form Crime Reg<br>rer of IOWA DEP,<br>pending in Working Iter<br>item are NOT complete<br>and submit to the rep                                                                                                    | Dorting Syst                                                                        | PUBLIC S                                                     | <ul> <li>A 16</li> <li>SAFETY</li> <li>missions to the FI<br/>th's FBI extract.</li> <li>News</li> <li>elcome</li> </ul> | ed)<br>Rebecca I<br>Rebecca I<br>Rebecc |
| p Two: S<br>p Two: S<br>p T | Select                 | New Zero Repo                                                                                                    | ort from dr<br>Iowa Unif<br>Rebecca Dy<br>mplete reports p<br>orts in working<br>est convenience<br>up orts at a set<br>in up of the set<br>in up of the s | ropdown menu<br>I-CRIME<br>form Crime Reg<br>form Crime Reg<br>rer of IOWA DEP<br>pending in Working Iter<br>item are NOT complete<br>e and submit to the rep<br>with the rep<br>with the rep<br>item are NOT complete<br>e and submit to the rep<br>item are NOT complete<br>e and submit to the rep | a options.                                                                          | em<br>PUBLIC S<br>Actuded in sub<br>actuded in sub<br>cces   | ▲ 10<br>SAFETY<br>missions to the Fi<br>missions to the Fi<br>missions to the Fi<br>Mews<br>Blecome                      | BI. Please complete<br>ed)<br>itatutesOnly-<br>tc                                                                                                    |

## ZERO REPORT SUBMISSION: QUICK GUIDE

|                                         | A DEPARTMENT OF<br>LIC SAFETY                                                                                                    | I-CRIME                                            |                                  |                                   |
|-----------------------------------------|----------------------------------------------------------------------------------------------------|----------------------------------------------------|----------------------------------|-----------------------------------|
| OTICION ALL WAT                         | Iowa                                                                                                    | Uniform Crime Report                               | ting System                      | 🜲 1 🔤 💿 Rebecca Dyer              |
| A Home                                  | Home :: Data Center > New Zero Report                                                                                                    | t                                                  |                                  |                                   |
| File Imports V                          | • The Zero Report is not Va                                                                                                    | lid                                                |                                  | ~                                 |
| 🛢 Data Center 🗸 🗸                       | Zero Report Month on the Zero Report                                                                                                    | Segment 🛛                                          |                                  |                                   |
| - Search                                | The Zero Report Month must be a v Zero Report Year on the Zero Report Second Second Seco | alid month of 01 through 12.( <b>090</b> )  sgment |                                  |                                   |
| Working Items                           | Zero Report Year on Zero Report me                                                                                                    | ust be populated with a valid data value and       | l cannot be blank.( <b>001</b> ) | <b>*</b>                          |
| <ul> <li>New Incident Report</li> </ul> |                                                                                                    |                                                    |                                  |                                   |
| <ul> <li>New Arrest Report</li> </ul>   | Vis                                                                                                    | sualize Segments:                                  |                                  | Display Errors: YES               |
| New Zero Report                         | New Zero Report Criteria                                                                                                    |                                                    |                                  | <b>^</b>                          |
| 🚯 FBI Extracts 🗸 🗸                      | Agency:                                                                                                    | IA0000000-AGENCYTESTACCOUNT                        |                                  | × -                               |
| LE Employee Data                        | Zero Report <u>M</u> onth:                                                                                                    | × ×                                                | Zero Report <u>Y</u> ear:        | × ×                               |
| Messages 🗸 🗸                            |                                                                                                    |                                                    |                                  |                                   |
| Report Center 🗸 🗸                       |                                                                                                    |                                                    |                                  |                                   |
| 🕼 System Admin 🗸 🗸                      |                                                                                                    |                                                    | 📢 Return to W                    | orking Items 🥈 Create Zero Report |
| 🕸 Agency Admin 🗸 🗸                      |                                                                                                    |                                                    |                                  |                                   |
|                                         | 1 = January<br>2 = February<br>3 = March<br>4 = April<br>5 = May<br>6 = June<br>7 = July<br>8 = August<br>9 = September<br>10 = October<br>11 = November<br>12 = December                                                                                                    |                                                    |                                  |                                   |
| Utilize the dropo                       | lown option to select                                                                                                    | the year:                                          |                                  |                                   |
| Zero Report <u>Y</u> ear                | :<br>                                                                                                    | ×                                                  |                                  |                                   |
| <b>≪</b> Return to                      | 2022<br>2021<br>2020<br>2019<br>2018<br>2017<br>2016                                                                                                    | port                                               |                                  |                                   |
|                                         |                                                                                                    |                                                    |                                  |                                   |

## ZERO REPORT SUBMISSION: QUICK GUIDE

| <b>tep Four</b> : After criteria is ppears, select the <b>green</b> | entered, a green rik<br>Create Zero Report | bon will ap<br><b>button</b> to fi | pear to reflect re<br>nalize submission | port is valid.<br>n. | Once this         |
|---------------------------------------------------------------------|--------------------------------------------|------------------------------------|-----------------------------------------|----------------------|-------------------|
| ✔ The Zero Report is Valid                                          |                                            |                                    |                                         |                      | ^                 |
| Visu                                                                | alize Segments: (III) NO                   |                                    |                                         | Display Errors:      | YES III           |
| New Zero Report Criteria                                            |                                            |                                    |                                         |                      | ^                 |
| <u>A</u> gency:                                                     | IA0000000-GENERIC TEST                     |                                    |                                         |                      | × -               |
| Zero Report <u>M</u> onth:                                          | 10 = October 🗸 🗸                           | ~                                  | Zero Report <u>Y</u> ear:               | 2022                 | ~ 🗸               |
|                                                                     |                                            |                                    | <b>€</b> Return to Wo                   | orking Items 🦸 Ci    | reate Zero Report |